## Инструкция по прошивке IP камеры ОМNY (4Мп серии Альфа)

1.Открываем браузер, Internet Explorer от имени администратора, заходим на камеру. (4Мп камеры поддерживают другие браузеры, но IE правильнее отрабатывает скрипты) 2.Переходим в Настройка/Системные настройки/Обновление прошивки

|                    | Превью Архив                     | Логи                          | Настройка | admin 🕞 ? |  |  |  |
|--------------------|----------------------------------|-------------------------------|-----------|-----------|--|--|--|
| Быстрая настройка  |                                  |                               | 1         |           |  |  |  |
| Видео              | Прошивка                         |                               |           |           |  |  |  |
| Аудио              | Модель устройства ОМNY /         | \14F                          |           |           |  |  |  |
| Сеть               | SN 477801                        | 37176                         |           |           |  |  |  |
| Тревоги и реакции  | MAC 00:50:c2                     | 2:56:89:e2                    |           |           |  |  |  |
| Видеоаналитика VCA | Kernel NVSS_                     | /8.1.37.20170410              |           |           |  |  |  |
| Настройки хранения | Network 6.0.17.6                 | 26                            |           |           |  |  |  |
| Системные настройк | rtmp_RTMP_                       | V3.0.0.20170308               |           |           |  |  |  |
| Локальные каталоги | cgi _ CGI_V3                     | cgi _ CGI_V3.0.0.20170308     |           |           |  |  |  |
| Настройки времени  | rtsp _ RTSP_V3.0.0.20170308      |                               |           |           |  |  |  |
| Обновление прошивк | и 3 onvif_ONVIF_                 | 3 onvif_ONVIF_V3.0.0.20170308 |           |           |  |  |  |
| Служебные команды  | p2p_P2P_V3                       | p2p _ P2P_V3.0.0.20170308     |           |           |  |  |  |
| Пользователи       | app_APP_V3                       | 3.0.0.20170308                |           |           |  |  |  |
| ONVIF/RTSP/P2P     | Обновление                       |                               |           |           |  |  |  |
|                    | Файл обновления<br>(*.box,*.bin) |                               |           |           |  |  |  |
|                    | 4 06                             | зор Обновить                  | 5         |           |  |  |  |

3.Мы рекомендуем сделать скриншот текущих версией перед обновлением. Делается это для того, чтоб понимать что было и что стало после обновления, обновилась ли вообще версия а если нет, то данные помогут разработчикам в поиске проблемы.

Версия не изменится, если файл обновления «лёгкий» и не затрагивает важные компоненты, такие как kernel

4.Нажмите кнопку «Обзор» укажите путь к файлу обновления и нажмите «Обновить» Путь к файлу не должен быть слишком большим, и не должен содержать русских букв C:\Users\stefan\Documents\прошивка для камеры

Лучше и проще обозначить папку с файлами цифрой и положить на «рабочий стол» Если, пакет обновления состоит из нескольких файлов, обновляйте файлы по очереди. Порядок соответствует имени файла, например 1NVSS\_IExxxx, 2NVSS\_IExxx 5.Процесс обновления

| Обновление<br>Файл обновления<br>(*.box,*.bin) | C:\fakepath\WVSS_IE_OEM_V6.0.17.626.20170626 |          |  | Дождитесь перезагрузки для окончания обновления устройства |
|------------------------------------------------|----------------------------------------------|----------|--|------------------------------------------------------------|
|                                                | Обзор                                        | Обновить |  |                                                            |
|                                                |                                              |          |  |                                                            |

Статус загрузки файла в камеру и последующее обновление Важно: В процессе обновления не отключайте питание камеры или интернет кабель.

После некоторых файлов, камера перезагружается, это может занимать до 3 минут.

Чтоб понять, когда камера вернётся из перезагрузки, перейдите на вкладку «Превью»

Во время перезагрузки у вас будет чёрный экран, как только камера загрузится, вы увидите картинку без обновления страницы браузера.

Обновление завершено. Переходим на вкладку «превью» убеждаемся, что камера загрузилась и показывает картинку.